# JY-P37UFB取扱説明書

## はじめに -

本製品は、パソコンのUSBポートに接続して使用可能なUSBジョイパットです。コントローラーは4軸(XY)8ボタン仕様で、GameWizardで各ポタンに動作の設定が可能で す。コントローラーの左右に震動用モーターを内蔵していますので、ForceFeedback対応のゲームで使用すると、USBジョイパット本体が震動します。

#### 動作環境

Windowsインストール済みのDOS/Vパソコン 使用可能なUSBポート一基 USB revision1.1以降 Windows XP · Me · 2000 · 98SE · 98 AMDSANDが「MDDF環境と本製品の推環環境とは異なります。ご使用のゲームソフトのシステム条件をご確認ください。 震動に対応していないゲームでは通常のUSBジョイパッドとしてご使用ください。 ゲームによってはキーボードとの併用が必要な場合がございます。

### パッケージ内容・

USBゲームパッド本体 CD-ROM (ドライバ) インストールマニュアル

(デジタルパッド

XY軸の コントロール

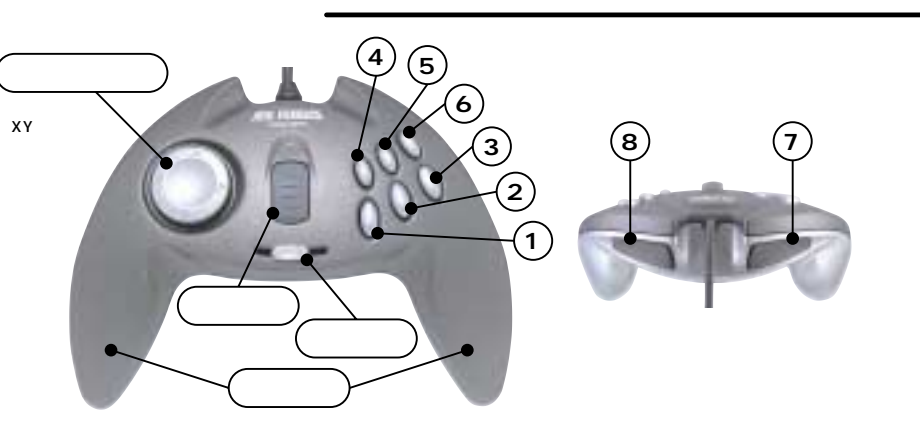

00000000 テスト画面 (ゲームコントローラのプロパティの設定画面)

11.

Position-----XY軸の動作が確認できます。 Buttons----ボタンを押すと対応した ボタンのマークが赤く点灯します。

ドライバのインストール

# まず初めに

ドライバをインストールする前にUSBゲームパッドを パソコンのUSBポートに接続します。

スロットル コントロール

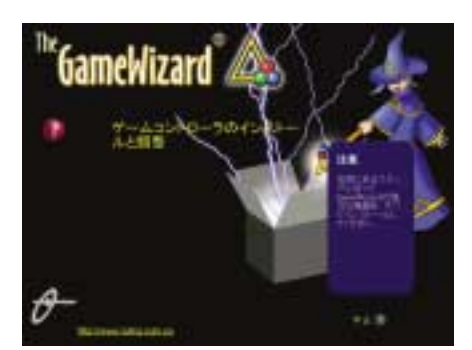

インストールディスクをCD-ROMドライブに挿入してください。インストーラー が起動したら画面の指示に従ってインストールを行います。「ゲームコントローラー のインストールと調節」をクリックしてください。インストールが開始されます。 インストーラが起動しない場合はCD-ROMアイコンをダブルクリックします。

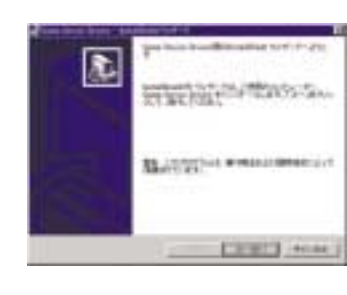

ゲームコントローラのドライバのイン ストールが開始されます。「次へ 」をクリックしてください。

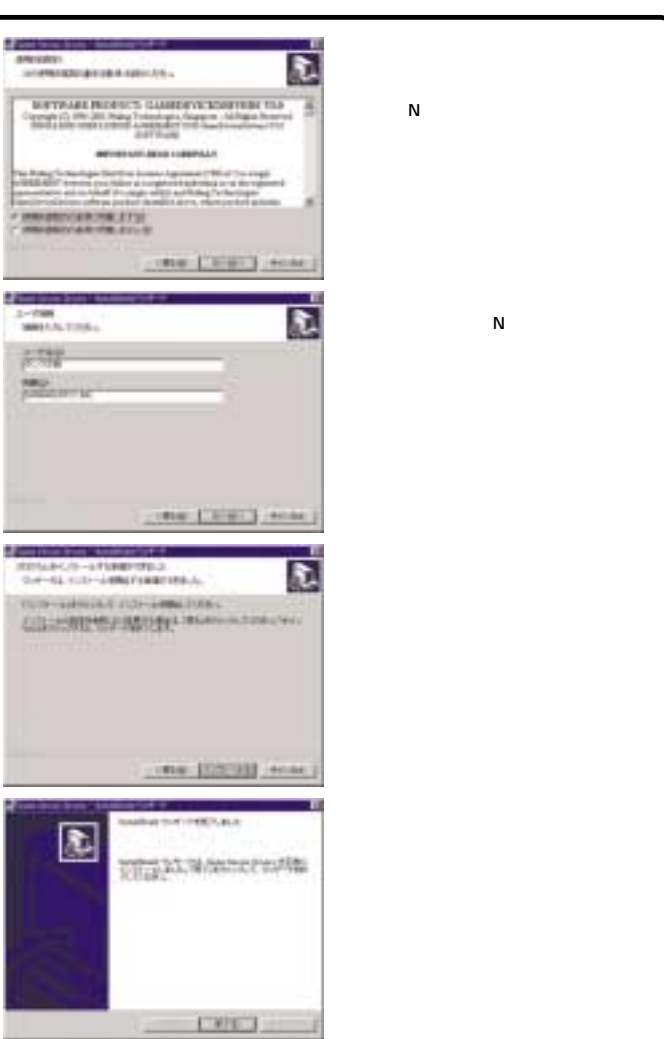

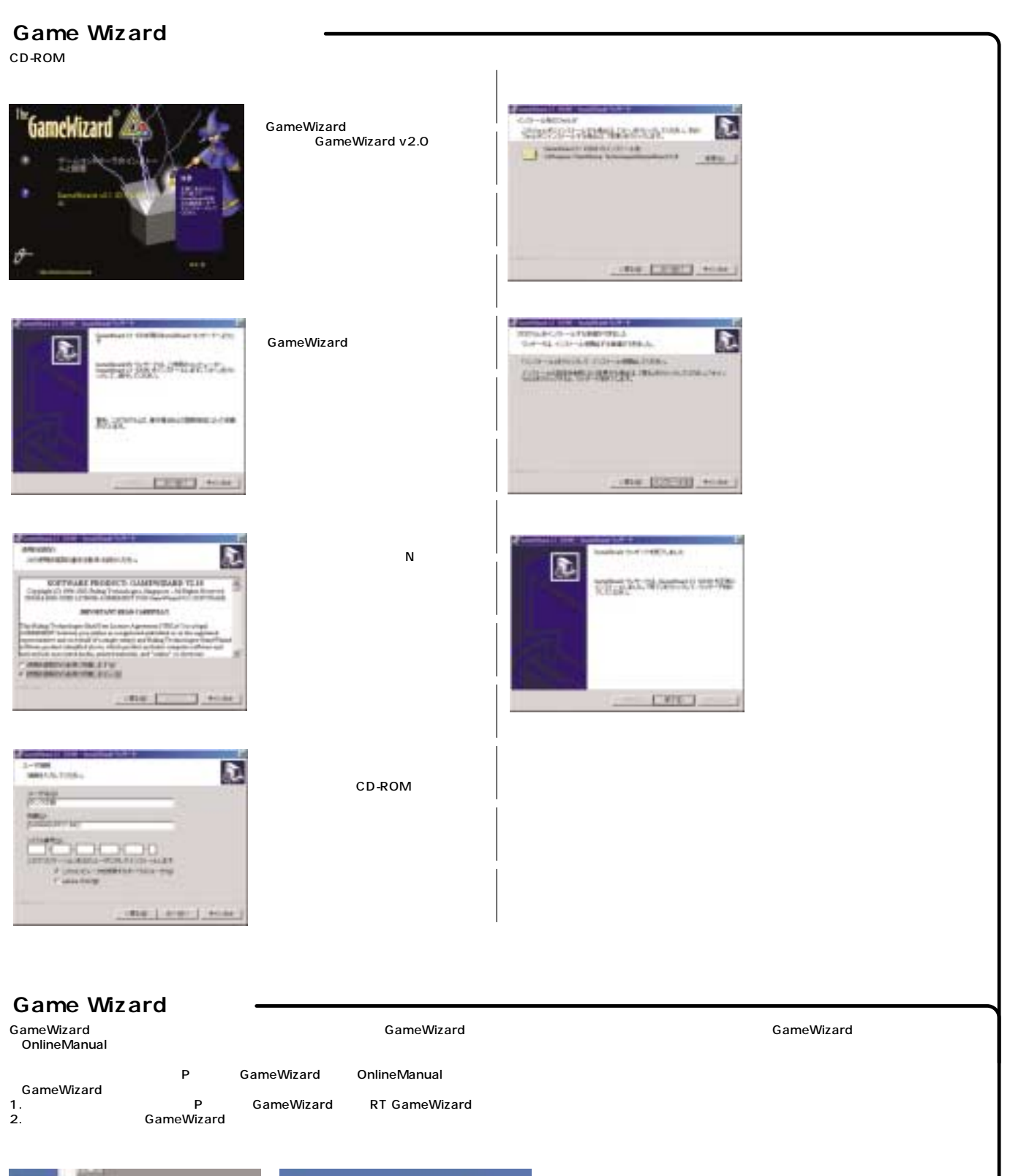

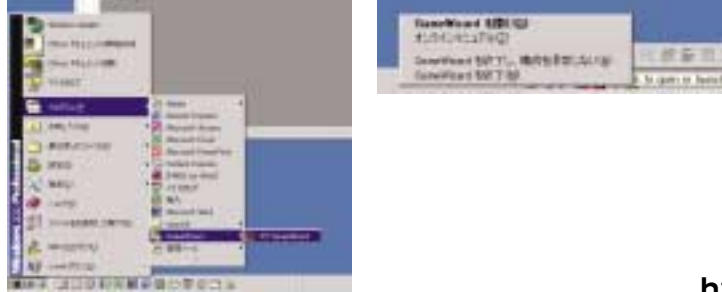

最新情報や対応機種情報は

http://www.sanwa.co.jp/をご覧ください。

サンワサプライ株式会社